## にいがた技術者就職ナビ 技術者豆知識 「Revit LT 無料体験版で BIM を学習してみる」

【その①】AUTODESK アカウントを作成する

体験版を入手するには、メーカーである AUTODESK(オートデスク)へのアカウント登録が必要です。 アカウント登録には、メールアドレスが必要になります。

Web ブラウザは「Google Chrome」か「Microsoft Edge」を利用してください。(Internet Explorer 不可) 手順は以下の通りです。

1: AUTODESK ホームページ(https://www.autodesk.co.jp/)にアクセスし、「サインイン」を選択。

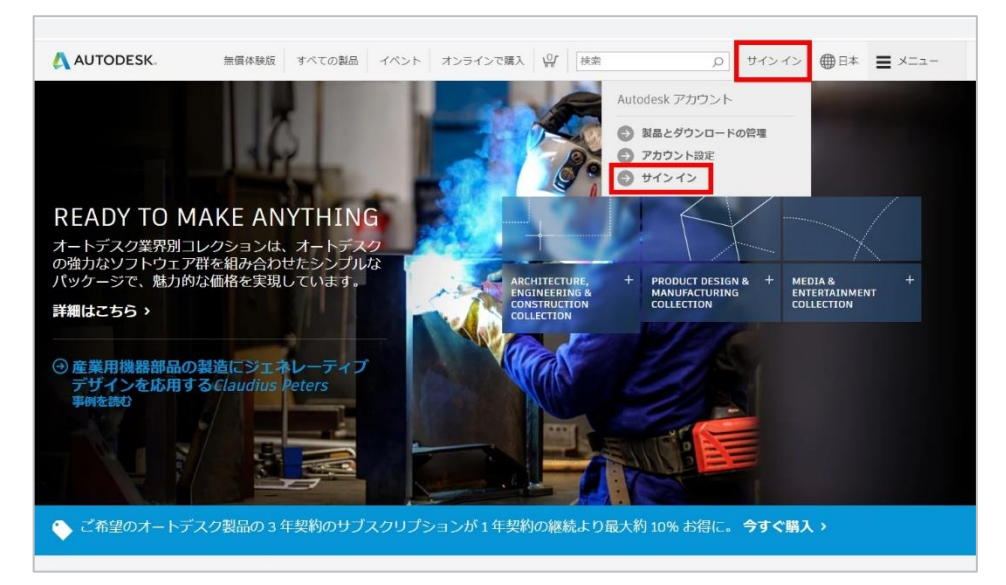

2:「サインイン」がでたら「アカウントを作成」を選択。 姓名・電子メール・パスワードを入力し「アカウントを作成」をクリックし、「完了」

| サインイン                     | ▲ アカウントを作成 ▲                                    | アカウントが作成されました                               |
|---------------------------|-------------------------------------------------|---------------------------------------------|
| 電子メール<br>name@example.com | 名姓                                              | この 1 つのアカウントで、ご使用のすべてのオートデス<br>ク製品にアクセスできます |
| 次へ                        | 電子メール                                           |                                             |
| 初めてオートデスクをご利用ですか?アカウントを作成 | 電子メール(再入力)                                      | A 2 1 2 A 6 8 2 A                           |
| •                         | パスワード<br>Autodeskの使用条件に同意し、プライバシーステートメントを了承します。 | □ オートデスクからの電子メールを受け取ります                     |
|                           | アカウントを作成                                        | 完了                                          |
|                           | 既にアカウントをお持ちですか? サインイン                           |                                             |

## にいがた技術者就職ナビ 技術者豆知識

## 「Revit LT 無料体験版で BIM を学習してみる」

3:一度Webブラウザを閉じて、登録したアドレスに送信されているメールから「電子メールを確認」 で、登録を完了する。

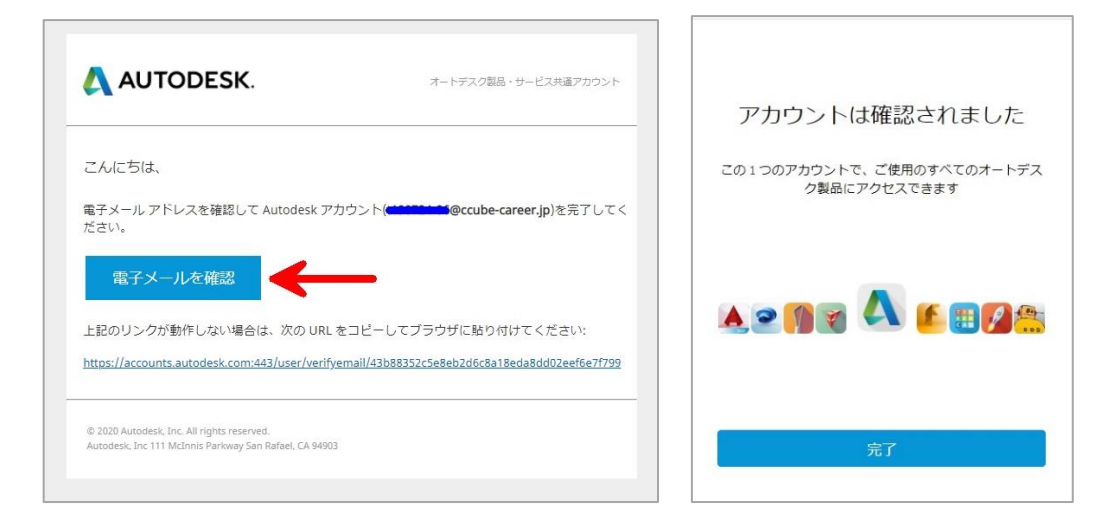